# へき地・小規模校コミュニティ 活用マニュアル

作成·運用編

本コミュニティは、域内の先生方の日常的な情報交換、遠隔地との交流の機会の創出、そして授業 計画やアイディアの共有を可能にします。先生方が協力し合い、子どもたちのためによりよい教育環 境を築くための第一歩を、このマニュアルと共に踏み出しませんか。

### コミュニティの構造

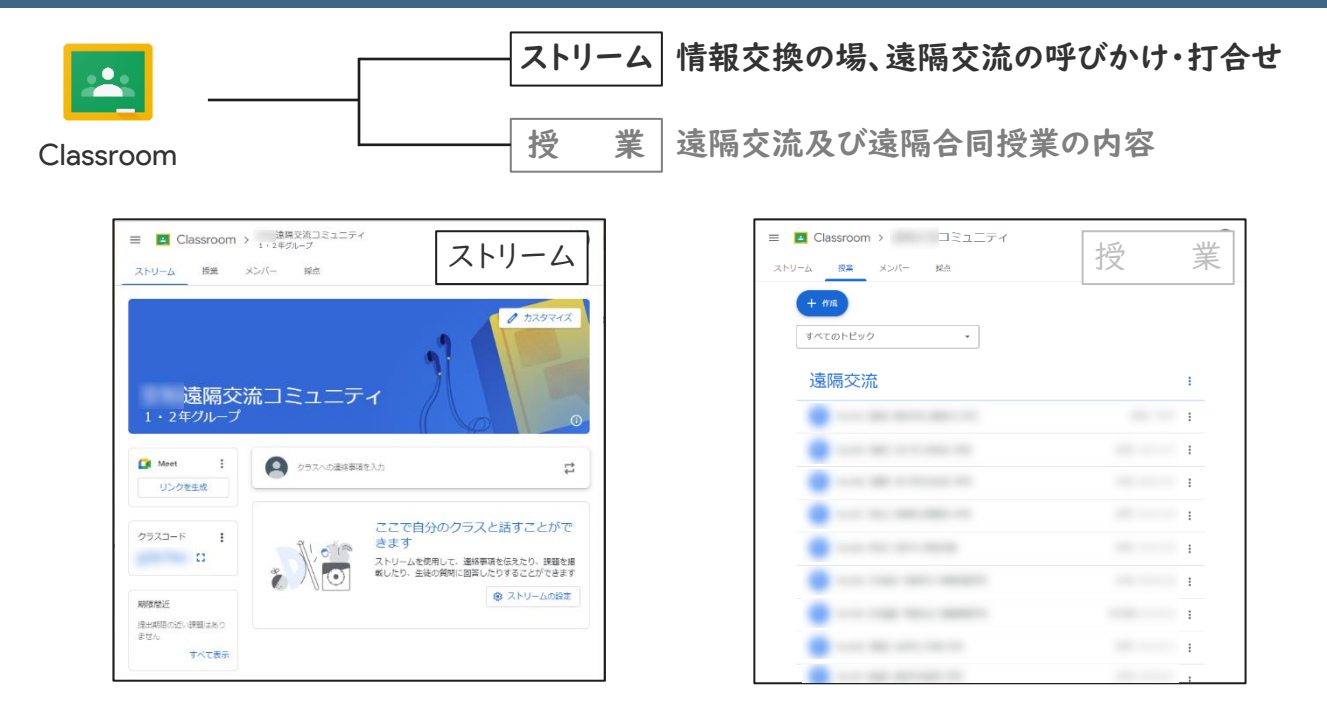

#### コミュニティの作成

> クラス(学年別グループ)の作成

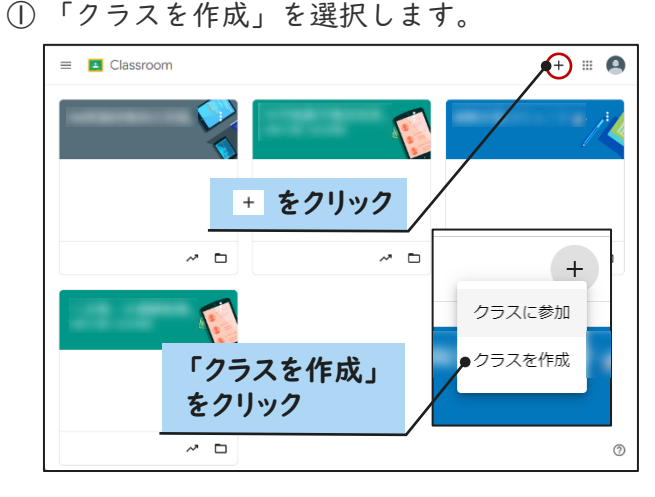

② クラス名(必須)とセクションを入力します。

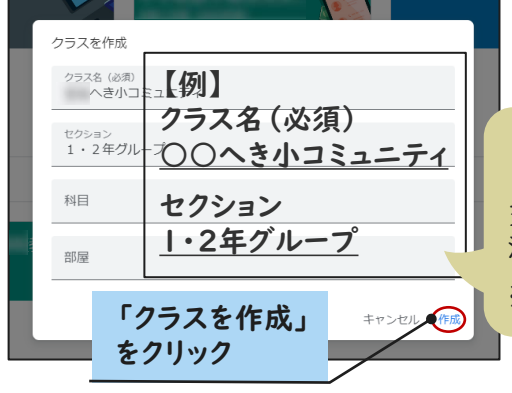

#### ③コミュニティの作成が完了しました。

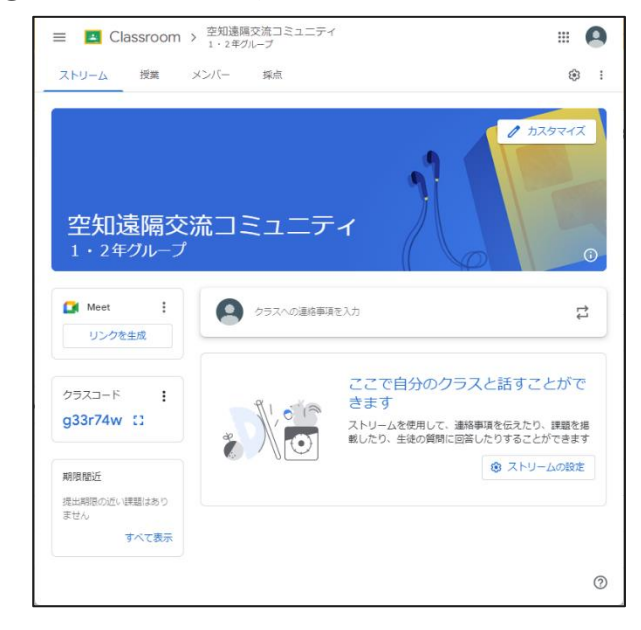

「1・2年グループ」「3・4年グループ」「5・6年グループ」に クラスを分けることで、各学年の発達段階に合わせた活発な情報 交換が期待されます。これにより、関連する話題に基づく遠隔交 流が促進され、より効果的なコミュニケーションが実現します。

※地域の実情に合わせて、グループを編成してください。

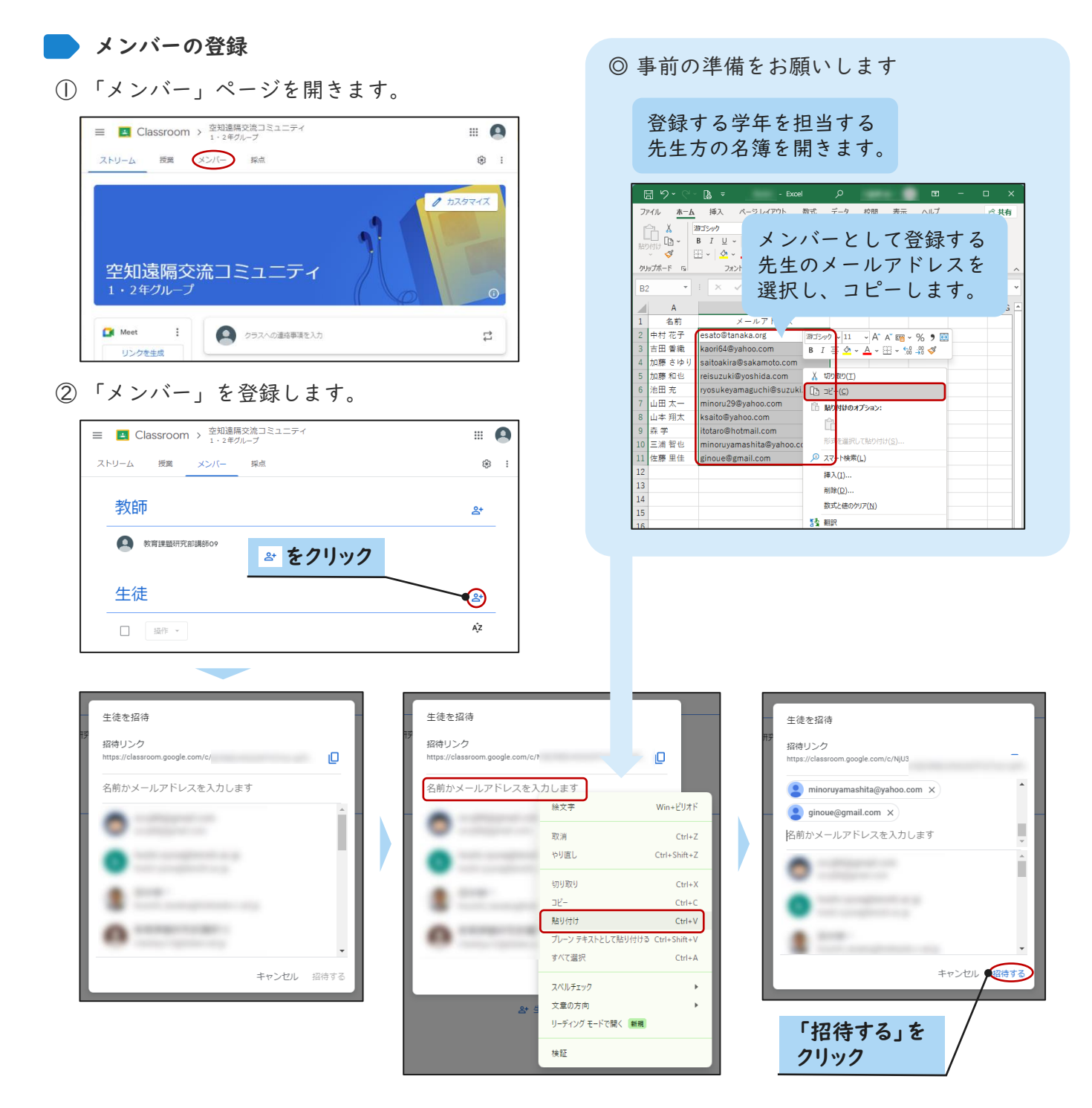

③ メンバーの登録が完了しました。

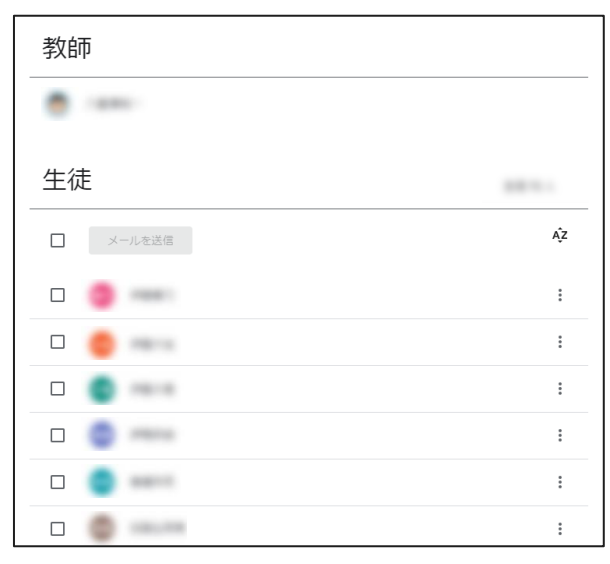

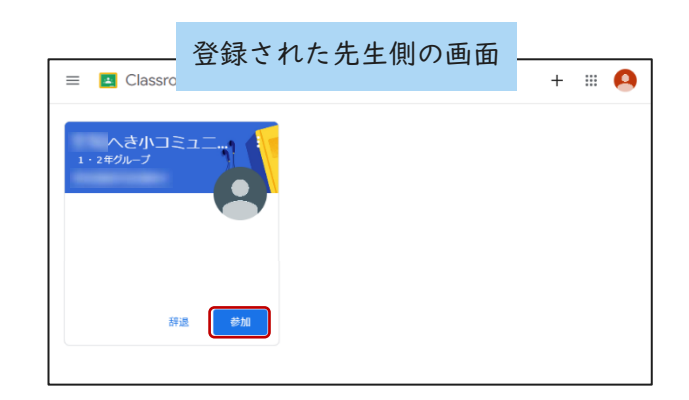

## ストリーム 情報交換、遠隔交流の呼びかけ・打合せを行う場を設定

① ストリームの設定を確認します。

|                                                                                              | 1 - 2 年 グループ                                                                              |                                                           |
|----------------------------------------------------------------------------------------------|-------------------------------------------------------------------------------------------|-----------------------------------------------------------|
| ストリーム 授業 う                                                                                   | ペンパー 採点                                                                                   | ۹                                                         |
| へき小」<br>1・2年グループ                                                                             | רדבב                                                                                      | 07785tt                                                   |
|                                                                                              | クラフムの道路車両後3 1                                                                             |                                                           |
| Meet :<br>リンクを生成                                                                             |                                                                                           |                                                           |
| Meet         :           リンクを生成         :           クラスコード         :           ::         :: | ここで自分のクラスの<br>ストリームを使用して、連絡事」<br>回答したりすることができます                                           | と話すことができます<br>取在えたり、課題を掲載したり、生徒の質問<br>@ ストリームの設定          |
| Meet         :           リンクを生成         ・・・・・・・・・・・・・・・・・・・・・・・・・・・・・・・・・・・・                 | <ul> <li>ここで自分のクラス、<br/>ストリームを使用して、連絡率<br/>回答したりすることができます</li> <li>ネトリームの設定 をく</li> </ul> | と話すことができます<br>転伝えたり、課題を掲載したり、生徒の質問<br>② ストリームの設た<br>7 リック |

②(任意)ストリームの設定を変更します。

| 2410                                                                                                    |                                                                                                    |                                                                                  |            |
|----------------------------------------------------------------------------------------------------|----------------------------------------------------------------------------------------------------|----------------------------------------------------------------------------------|------------|
| 村日                                                                                                    |                                                                                                    | 「保存」をク                                                                           | リック        |
| 全般                                                                                                    |                                                                                                    |                                                                                  |            |
| 招待コード                                                                                                    |                                                                                                    |                                                                                  |            |
| 招待コードを管理<br>設定は招待リンクとう                                                                                          | する<br>クラスコードの両方に遅用されます                                                                                            | 2                                                                                | オン ・       |
| 招待リンク                                                                                                    |                                                                                                    |                                                                                  | D          |
| 「添付ファイ                                                                                                    | ルと                                                                                                    | クラスコードを                                                                          | 表示 []      |
| 「添付ファイム<br>詳細を表示」                                                                                               | ルと<br>」を選択                                                                                                    | クラスコードを                                                                          | 表示 []      |
| 「添付ファイム<br>詳細を表示」<br>ストリーム<br>ストリームての既                                                                          | ルと<br>」を選択<br>*                                                                                                   | クラスコードを<br>に投稿とコメントを許可<br>した通知を表示                                                | 表示 13      |
| 「添付ファイム<br>詳細を表示」<br>ストリーム<br>ストリームでの授い<br>洲除された投稿や:                                                            | ルと<br>」を選択<br>**<br>コメントを表示                                                                                       | クラスコードを<br>に投稿とコメントを許可<br>した通知を表示<br>ファイルと詳梱を表示                                  | 表示 []<br>· |
| 「添付ファイム<br>詳細を表示」<br>ストリーム<br>ストリームての援い<br>削除された投稿や、<br>削除された投稿や、                                               | <b>ルと</b><br><b>を選択</b><br>#<br>コメントを表示<br>地物形にけが開発できます。<br>要都                                                    | クラスコードを<br>に投稿とコメントを許可<br>した通知を表示<br>ファイルと詳細を表示<br>した通知を表示                       | 表示 []<br>• |
| 「添付ファイム<br>詳細を表示」<br>ストリーム<br>ストリームての想<br>別除された投稿や:<br>創除された投稿や:<br>創除された投稿や:                                   | <b>ルと</b><br><b>を選択</b><br>#<br>コメントを表示<br>#<br>#<br>かのを管理                                                        | クラスコードを<br>に投稿とコメントを許可<br>した通知を表示<br>ファイルと詳細を表示<br>した通知を表示<br>を非表示               | 表示 []<br>• |
| 「添付ファイム<br>詳細を表示」<br>ストリーム<br>ストリームでの授い<br>削除された投稿や:<br>削除された投稿や:<br>加除された投稿や:<br>の Meet のリン<br>Classroom で生成され | <b>ルと</b><br><b>を選択</b><br>生物<br>要都<br>ジントを表示<br>は執わたけが開業できます。<br>通知<br>された Meet のリンク<br>た Meet のリンクには、セキュリティ機能が知 | クラスコードを<br>に投稿とコメントを許可<br>した通知を表示<br>ファイルと詳細を表示<br>した通知を表示<br>のた通知を表示<br>のた通知を表示 | 表示 ::      |

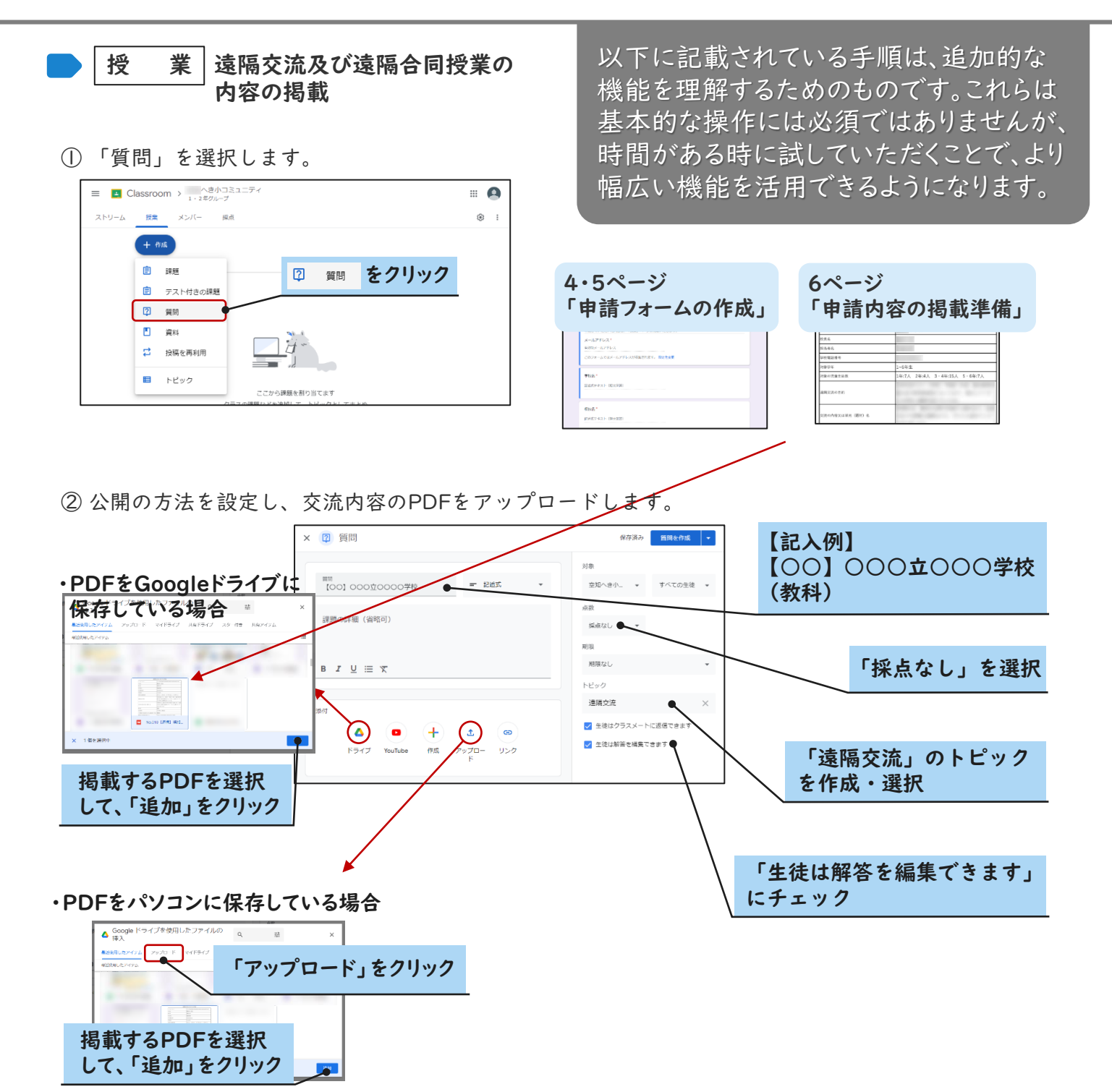

③ 交流内容の掲載が完了しました。

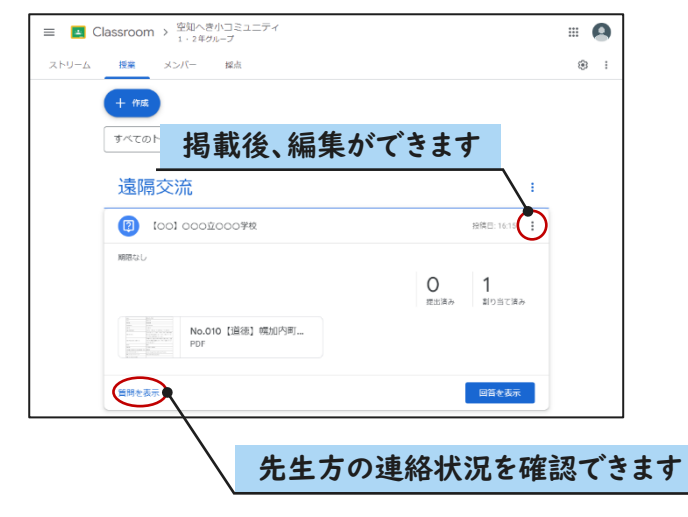

| <ul> <li>授業 申請フォームの作成</li> <li>① 空白のフォームを開きます。</li> </ul> |                                                                                |                 |                                                                                               | 設定ページで「メールアドレスを収集する」→「回答<br>者からの入力」にしておきます。                                                                                                    |  |  |
|-----------------------------------------------------------|--------------------------------------------------------------------------------|-----------------|-----------------------------------------------------------------------------------------------|----------------------------------------------------------------------------------------------------|--|--|
|                                                           |                                                                                |                 |                                                                                               | タイトル<br>【記入例】遠隔交流における内容の登録申請フォーム                                                                                                    |  |  |
|                                                           | 無題のフォーム       フォームの説明       無悪の質問       ・ オブション1       ・ 選択時を追加 または (そのを)) を追加 |                 |                                                                                               | フォームの説明<br>【記入例】申請していただいた内容は、「授業」ペー<br>ジに掲載します。                                                                                                  |  |  |
|                                                           |                                                                                | L II            | 237 - :-                                                                                      | 質問項目、回答形式、選択肢等                                                                                                    |  |  |
|                                                           | 質問項目                                                                           | 回答形式            |                                                                                               | 選択肢等                                                                                                    |  |  |
| 校                                                         | 長名                                                                             | 記述式             |                                                                                               |                                                                                                    |  |  |
| 担                                                         | 当者名                                                                            | 記述式             |                                                                                               | 以悪に広じて、所間値日本の同文                                                                                                    |  |  |
| 学                                                         | 校電話番号                                                                          | 記述式             |                                                                                               | を「必須」に設定してください。                                                                                                    |  |  |
| 対                                                         | 象学年                                                                            | 記述式             |                                                                                               |                                                                                                    |  |  |
| 対                                                         | 象の児童生徒数                                                                        | 記述式             |                                                                                               | ↓以下、記載例です。↓                                                                                                    |  |  |
| 遠<br>(衫                                                   | 隔交流の目的<br>复数選択可)                                                               | チェック<br>ボックス    | (選択肢)<br>交流を図りたい<br>を行いたい、(そ                                                                  | 、協働的な授業を行いたい、対話的な授業を行いたい、理解を深める授業<br>その他)                                                                                                    |  |  |
| ·····交<br>·······························                 | 流の内容又は<br>元 (題材) 名                                                             | 段落              | <ul> <li>(説明文)</li> <li>交流の記入例1</li> <li>交流の記入例2</li> <li>授業の記入例)</li> <li>校で互いの意見</li> </ul> | 1)【交流内容】図エで制作した絵を見て、たくさんの感想をもらいたい。<br>2)【交流内容】休み時間につないで、交流したい。<br>【教科等・教材名】道徳 教材名:マサラップ(3年 光村図書)【活動内容】各<br>見を比較できるよう、Jamboardの付箋機能を活用したいと思っています。 |  |  |
| 教                                                         | 科等(複数選択可)                                                                      | チェック<br>ボックス    | <ul> <li>(選択肢)</li> <li>国語、社会、算数、理科、生活、音楽、図画工作、家庭、体育、道徳、外国語活動、総合的な学習の時間、特別活動、その他交流</li> </ul> |                                                                                                    |  |  |
| 実                                                         | 施時期(予定)                                                                        | チェック<br>ボックス    | :<br>(選択肢)<br>:5月、6月、7月、8月、9月、10月、11月、12月、1月、2月、3月                                            |                                                                                                    |  |  |
| · · · 今<br>係                                              | 回登録する遠隔交流に<br>る接続回数(予定)                                                        | 記述式             |                                                                                               |                                                                                                    |  |  |
| :<br>接<br>ツ                                               | 続する際のWeb会議<br>ール(複数選択可)                                                        | チェック<br>ボックス    | (選択肢)<br>Zoom、Meet、Teams、(その他)<br>(選択肢)<br>Google、Microsoft                                   |                                                                                                    |  |  |
| · 使                                                       | 用しているクラウド<br>ービス(複数選択可)                                                        | チェック<br>ボックス    |                                                                                               |                                                                                                    |  |  |
| 実                                                         | 施したい内容に係る資料                                                                    | ファイルの<br>アップロード | (説明文)<br>内容に係る資料                                                                              | 4等があると、相手先の学校が交流内容をイメージしやすくなります。(任意)                                                                                                    |  |  |

②申請フォームが完成しました。

| 量時 回答 段定                      |  |
|-------------------------------|--|
| 遠隔交流における内容の登録申請フォーム           |  |
| 申請していただいた内容は、「授業」ページに掲載いたします。 |  |
| メールアドレス*<br>有効なメールアドレス        |  |
| このフォームではメールアドレスが収集されます。 総定を変更 |  |
| 学校名。                          |  |
| 記述式テキスト (地文師菁)                |  |
| 校長名"                          |  |
| 記述式テキスト(畑文回答)                 |  |

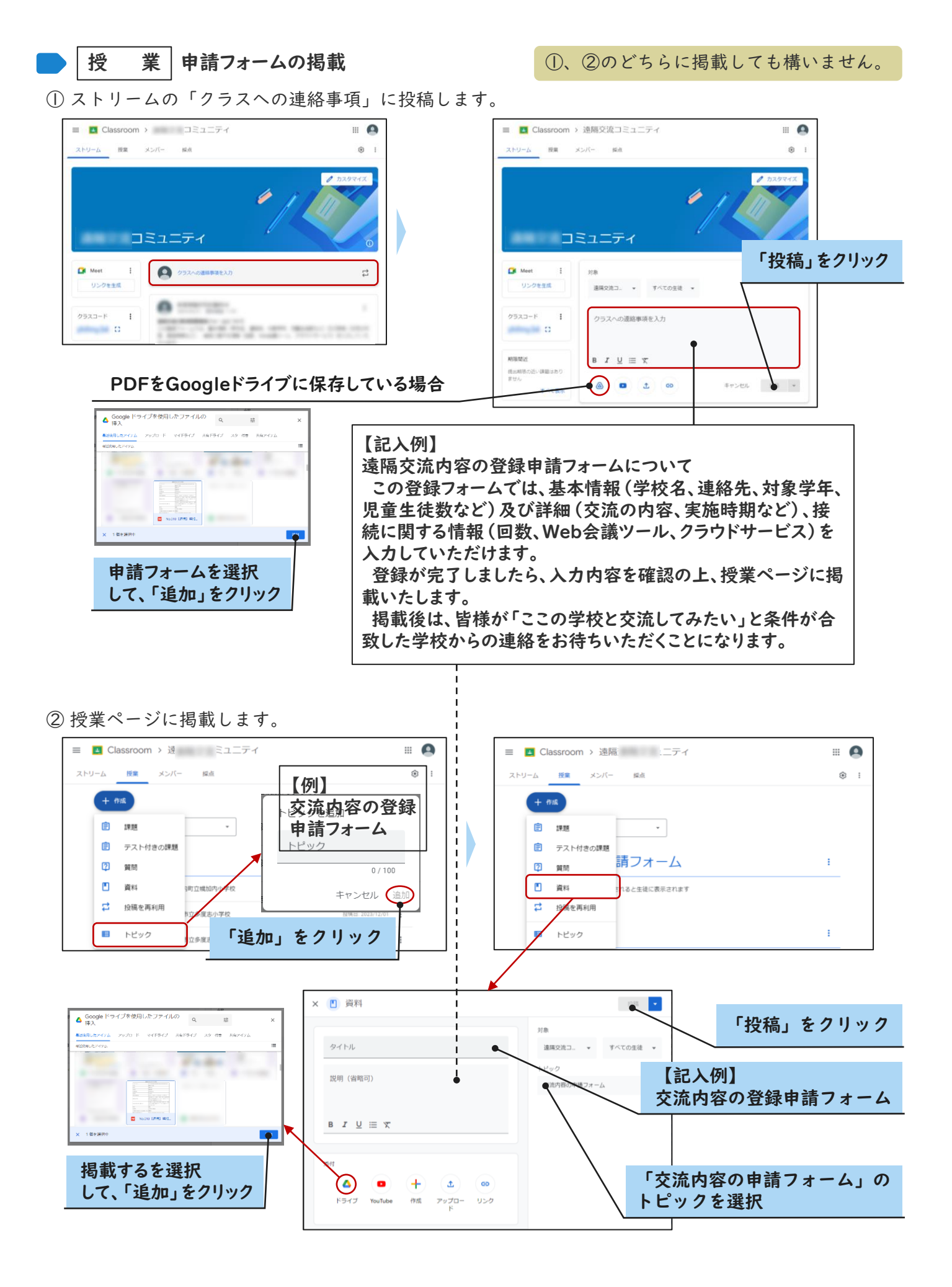

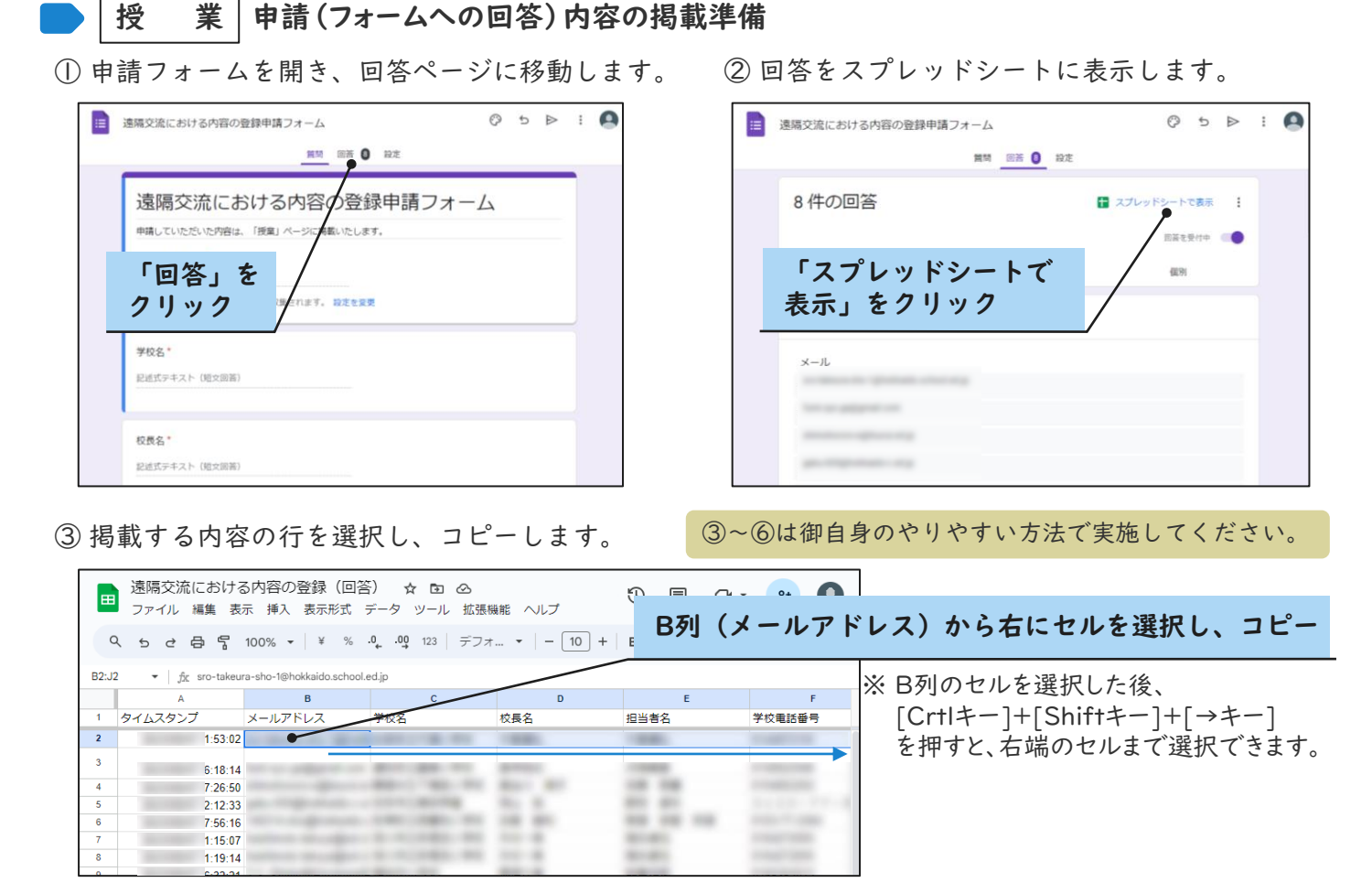

④ スプレッドシートで作った様式(枠)に貼り付けします。

|    | 【00】000立(<br>ファイル 編集 表示   | ○○○学校 ☆ 🗈 🛆<br>挿入 表示形式 データ ツール İ | 広張機能 🗸 |
|----|---------------------------|----------------------------------|--------|
| 0  | 、ちょうを 10                  | 0% ▼ ¥ % .0, .00 123 =           | デフォ マ  |
| A1 | ▼ ∫ <sub>f</sub> x 遠隔交流の内 | 容                                |        |
|    | А                         | В                                | С      |
| 1  | 遠隔交流の内容                   | No.OO                            |        |
| 2  | メールアドレス                   |                                  |        |
| 3  | 校長名                       |                                  |        |
| 4  | 担当者名                      |                                  |        |
| 5  | 学校電話番号                    |                                  |        |
| 6  | 対象学年                      |                                  |        |
| 7  | 対象の児童生徒数                  |                                  |        |
| 8  | 遠隔交流の目的<br>(複数選択可)        |                                  |        |
| 9  | 交流の内容又は<br>単元 (野村) タ      |                                  |        |

| ■ 【○○】○○○立○○○学校 ☆ 四 丞 ひ つ ひ ● □ ♪ ● □ ♪ ● ● □ ♪ ● ● ○ ● □ ♪ ● ● ○ ● ○ ● ○ ● ○ ● ○ ● ● ● ● ● ● ● ● |                                                                       |                            |         |                |                      |      |      |  |
|---------------------------------------------------------------------------------------------------|-----------------------------------------------------------------------|----------------------------|---------|----------------|----------------------|------|------|--|
| c                                                                                                 | ੍ਰਿਤ ਟਾ⊟ 🖥 100% र ¥ % ੀ, ਹੀ 123 ਸਿੱਟਸ र   - 10 + B I ÷ <u>A</u>   : ^ |                            |         |                |                      |      |      |  |
| B16                                                                                               | 816 👻   <i>fj</i> x                                                   |                            |         |                |                      |      |      |  |
|                                                                                                   | A                                                                     | В                          | С       | D              | E                    | F    | G    |  |
| 1                                                                                                 | 遠隔交流の内容                                                               | No.OO                      |         |                |                      |      |      |  |
| 2                                                                                                 | メールアドレス                                                               | fumi.syo.ga@gmail.com      |         | fumi.syo.ga@gm | 湧別町立富美小 <sup>3</sup> | 長﨑祐紀 | 河端美夏 |  |
| 3                                                                                                 | 校長名                                                                   | 湧別町立富美小学校                  |         |                |                      |      |      |  |
| 4                                                                                                 | 担当者名                                                                  | 長崎祐紀                       |         |                |                      |      |      |  |
| 5                                                                                                 | 学校電話番号                                                                | 河端美夏                       |         |                |                      |      |      |  |
| 6                                                                                                 | 対象学年                                                                  | 0158622946                 |         |                |                      |      |      |  |
| 7                                                                                                 | 対象の児童生徒数                                                              | 1・2年生                      |         |                |                      |      |      |  |
| 8                                                                                                 | 遠隔交流の目的<br>(複数選択可)                                                    | 1年生2名、2年生1名                |         |                |                      |      |      |  |
| 9                                                                                                 | 交流の内容又は<br>単元 (題材) 名                                                  | ふ 遊を回りたい ・ 技働的 が 授業 を 行いたい | 対話的が授業を | 行いたい           |                      |      |      |  |
|                                                                                                   |                                                                       |                            |         |                |                      |      |      |  |

⑤ 様式の体裁を整えて、PDFを生成します。申請内容のPDFが完成しました。

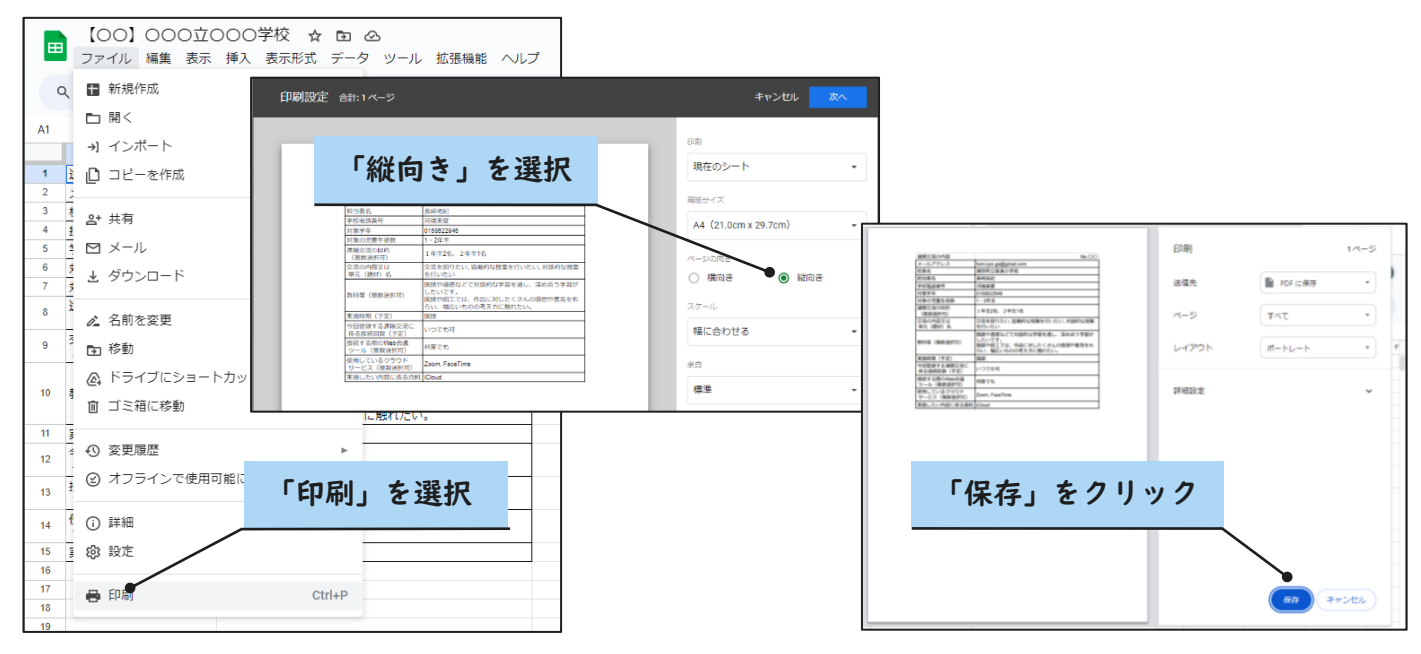